# Dirección General del Sistema Integral de Resultados de las Evaluaciones

DINEELab – Geopaquetes Estatales

6 de Agosto de 2018

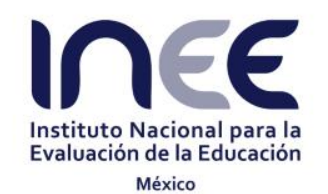

## Agenda

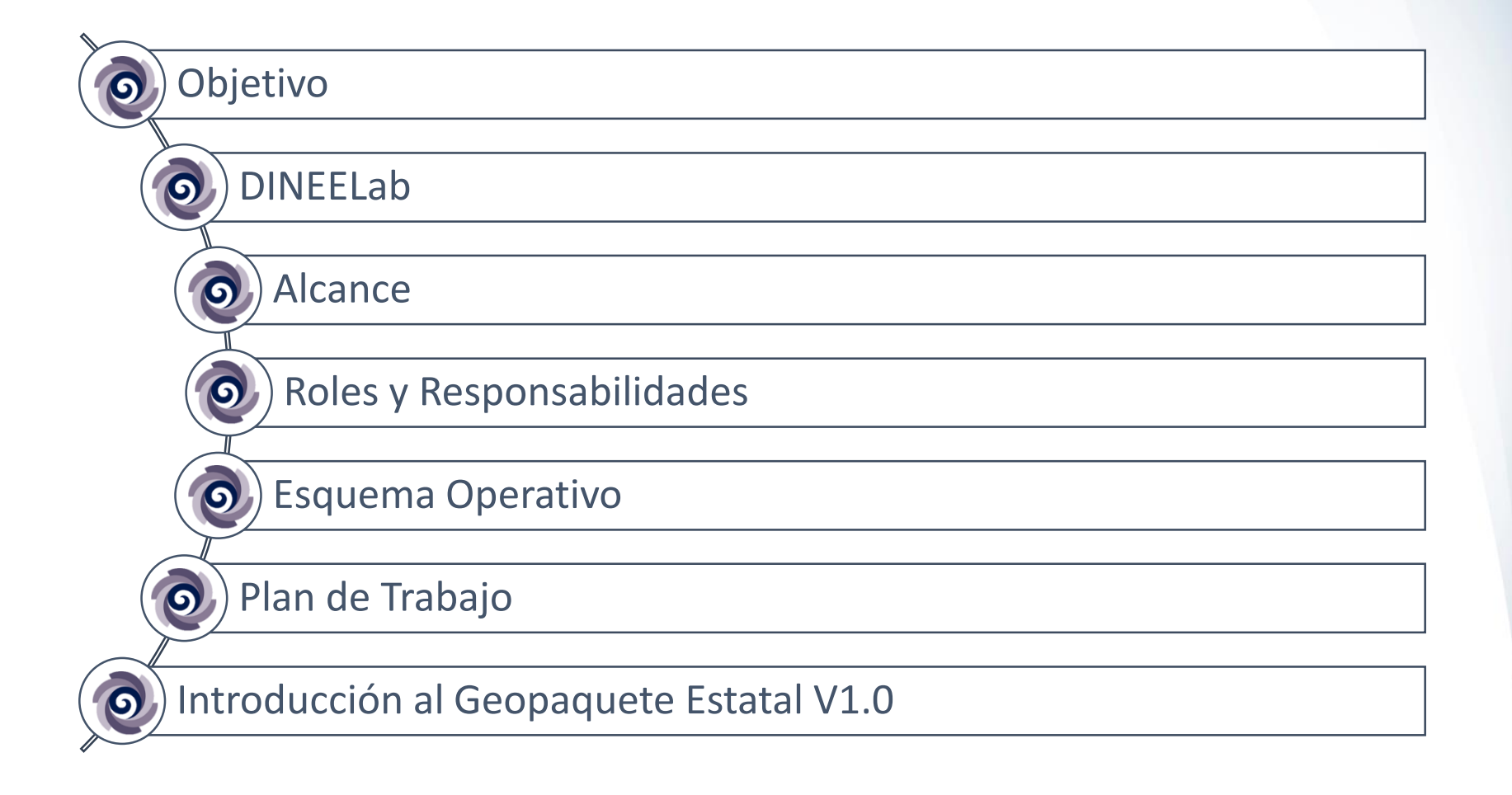

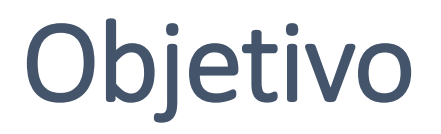

Presentar a las DINEE el proyecto denominado DINEELab, su diseño conceptual y alcances, así como los componentes tecnológicos que lo integran y demostrar su funcionalidad.

- Para ofrecer mecanismos para el intercambio de información, ideas, resultados, proyectos y productos generados con información del SIRE y otras instancias locales.
- Bajo una premisa de diseño que se basa en la atención a las demandas de usuarios.

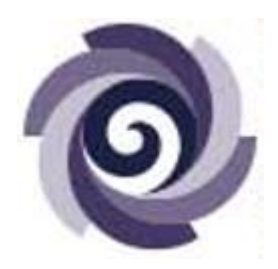

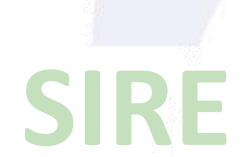

cientificado

Conocimiento acerca de usos de la información

Resultados integrados de las evaluaciones

Acción

Sociedad interesada

IMPACTO EN POLÍTICAS PÚBLICAS

Conversación

#### Visión Macro

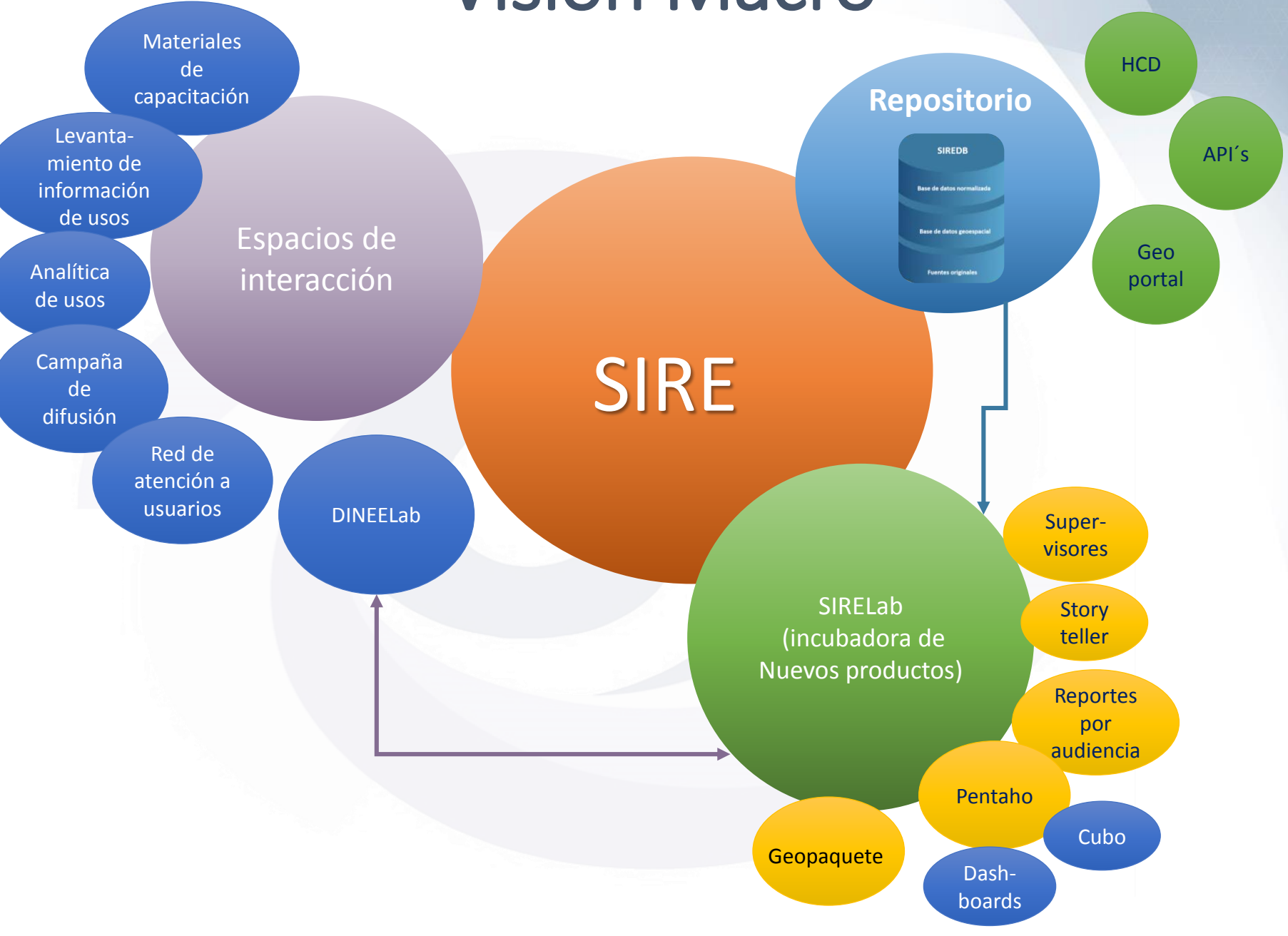

#### Visión Macro

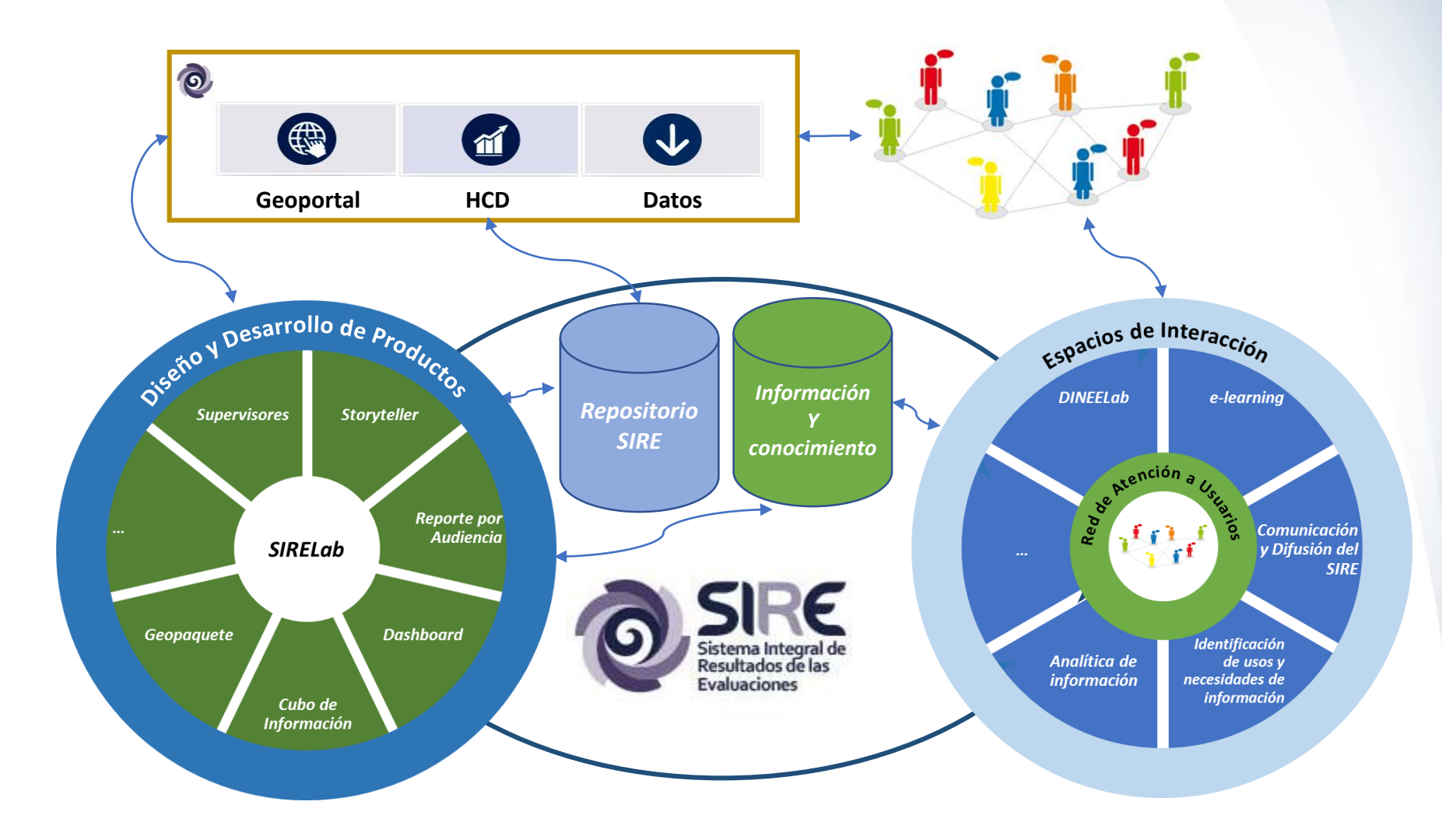

#### Espacios de Interacción (EI)

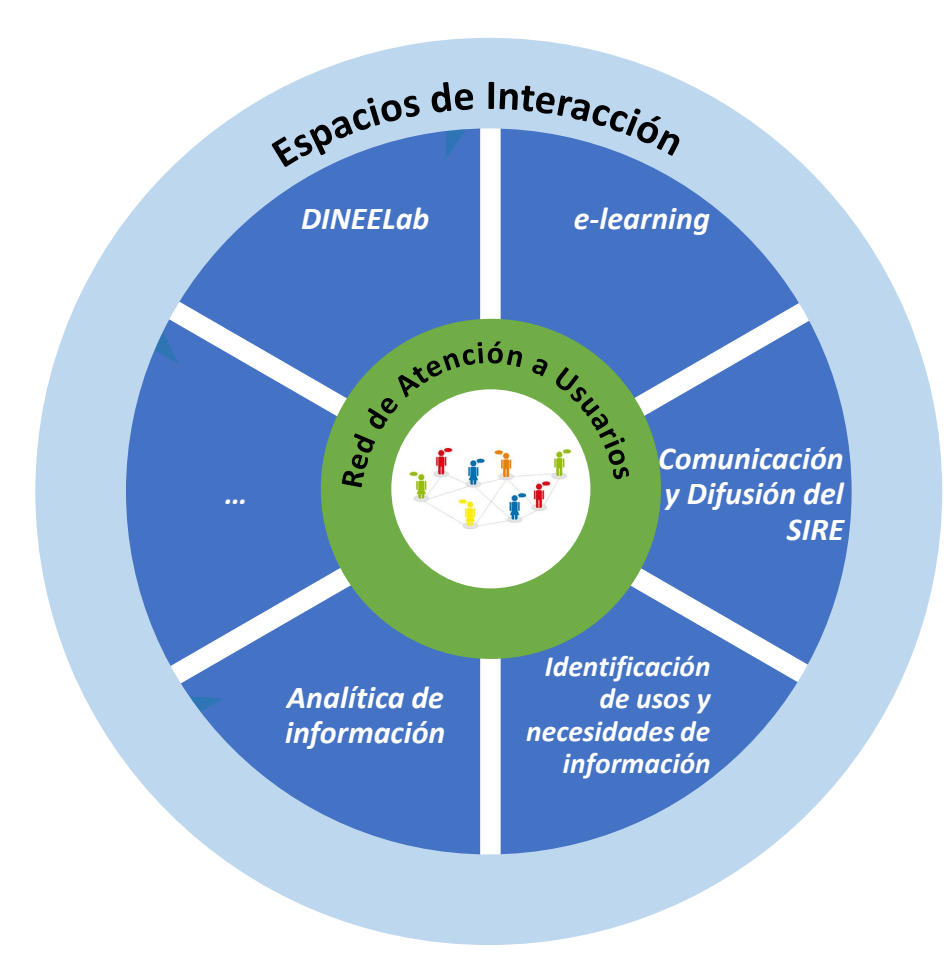

Es un espacio donde convergen personas, organizaciones e instituciones, a través de su conocimiento acerca de los usos y necesidades de información del SIRE.

Contribuye a retroalimentar los procesos de diseño y desarrollo del SIRE.

### DINEELab

# "Nuevas prácticas de interacción para lograr una concurrencia efectiva"

Un espacio de interacción a partir de los usos de los datos e información del SIRE con las DINEE. Y por medio de ellas hacia las autoridades locales.

Con el propósito principal de ofrecer mecanismos para el intercambio de información, ideas, resultados, proyectos y productos generados con información del SIRE y otras instancias locales (Inicialmente con los Geopaquetes).

Bajo una premisa de pensamiento de diseño que se basa en la atención a las demandas de usuarios.

¿Qué es?

### DINEELab

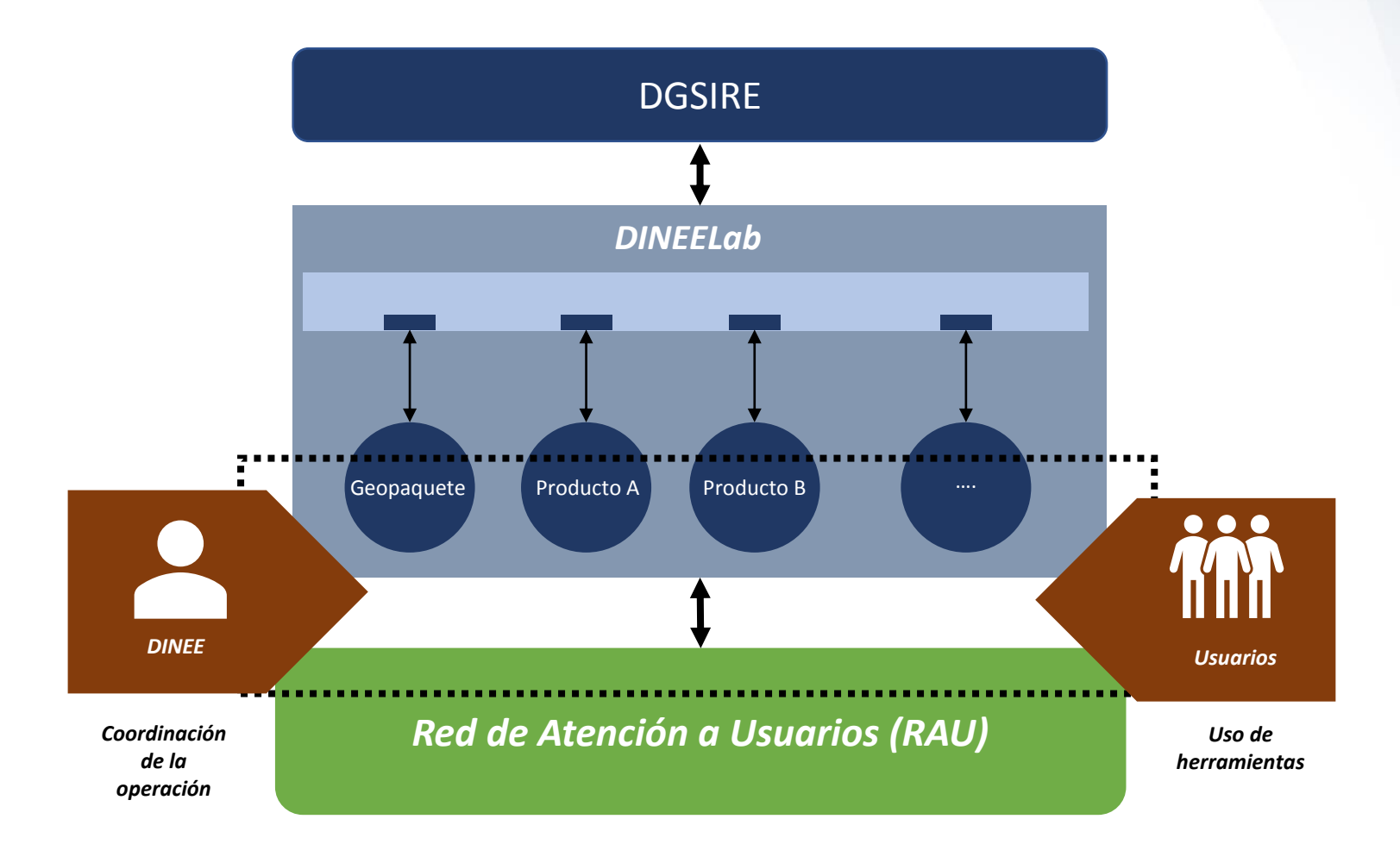

#### Alcance

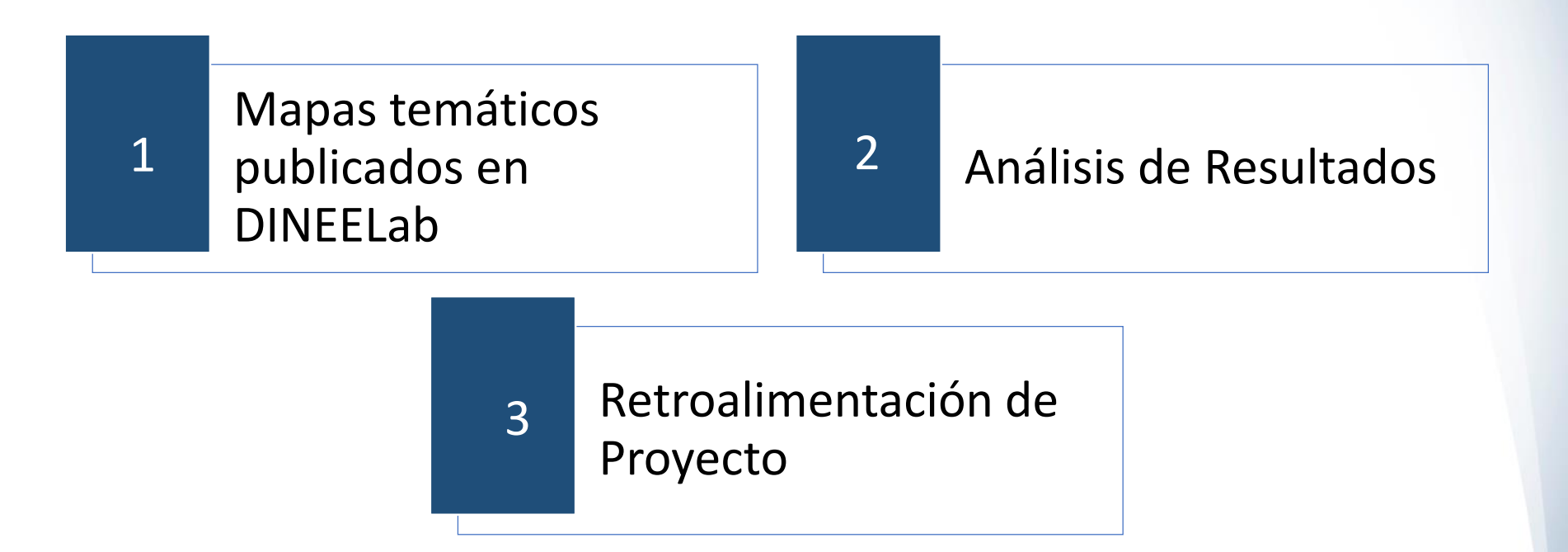

### Roles y Responsabilidades

| <br>CDINEE                                                  |  |
|-------------------------------------------------------------|--|
| Definir estrategias regionales                              |  |
| Generar agenda                                              |  |
| Coordinar la logística de las reuniones con las DINEE       |  |
| Gestionar y dar seguimiento a la comunicación con las DINEE |  |
| Identificar proyectos                                       |  |
|                                                             |  |

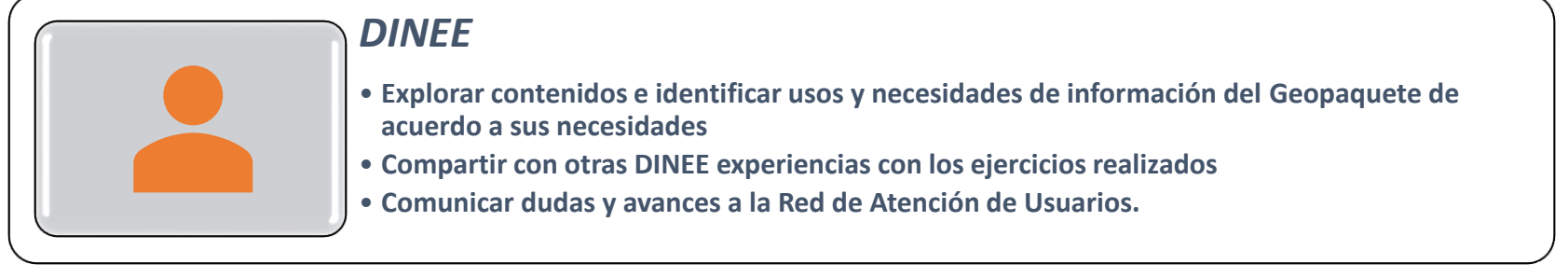

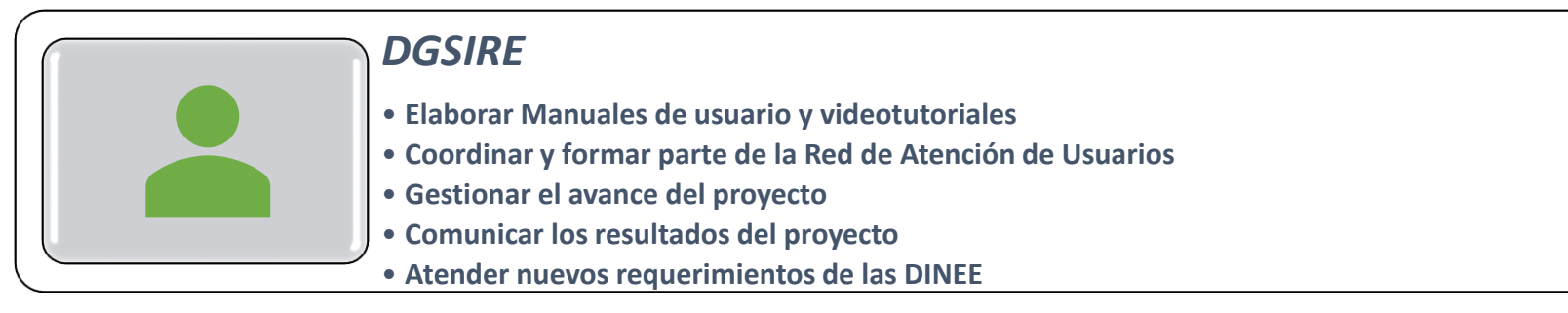

#### Esquema Operativo

#### Geopaquete Estatal V1.0 y aplicación de usos

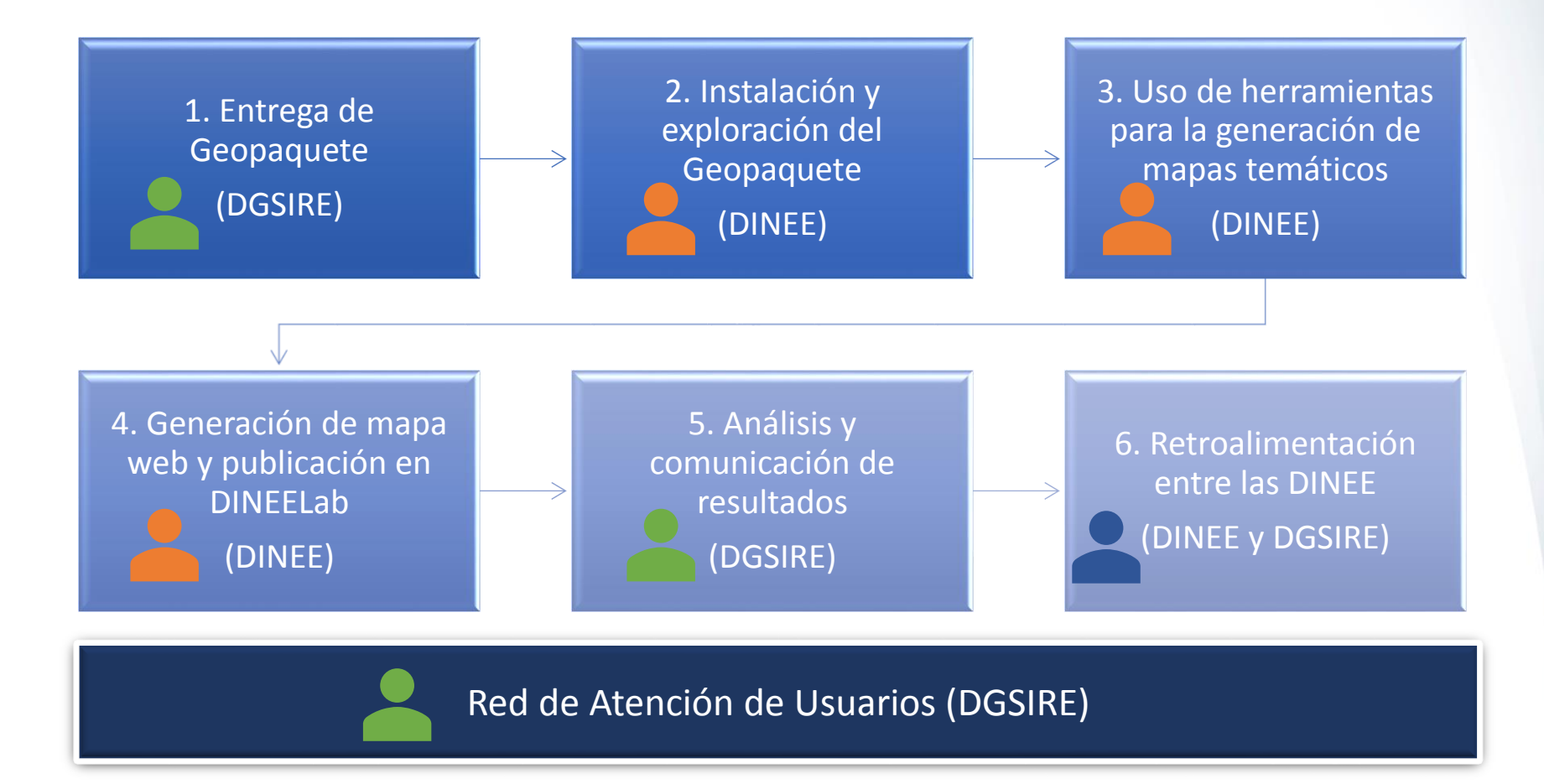

### Plan de Trabajo

| ACTIVIDAD                                      |  | AGOSTO |   |   |   |   |    |  |    |    |  | SEPTIEMBRE |    |  |  |  |  | OCTUBRE |    |  |  |    |
|------------------------------------------------|--|--------|---|---|---|---|----|--|----|----|--|------------|----|--|--|--|--|---------|----|--|--|----|
|                                                |  | 3      | 6 | 7 | 8 | 9 | 10 |  | 23 | 30 |  |            | 19 |  |  |  |  |         | 10 |  |  | 30 |
| Preparación y Ambiente                         |  |        |   |   |   |   |    |  |    |    |  |            |    |  |  |  |  |         |    |  |  |    |
| Atención de dudas de instalación de Geopaquete |  |        |   |   |   |   |    |  |    |    |  |            |    |  |  |  |  |         |    |  |  |    |
| Presentación de Arranque                       |  |        |   |   |   |   |    |  |    |    |  |            |    |  |  |  |  |         |    |  |  |    |
| Región Noreste                                 |  |        |   |   |   |   |    |  |    |    |  |            |    |  |  |  |  |         |    |  |  |    |
| Región Noroeste                                |  |        |   |   |   |   |    |  |    |    |  |            |    |  |  |  |  |         |    |  |  |    |
| Región Centro                                  |  |        |   |   |   |   |    |  |    |    |  |            |    |  |  |  |  |         |    |  |  |    |
| Región Sur-Sureste                             |  |        |   |   |   |   |    |  |    |    |  |            |    |  |  |  |  |         |    |  |  |    |
| Región Occidente                               |  |        |   |   |   |   |    |  |    |    |  |            |    |  |  |  |  |         |    |  |  |    |
| Uso de herramientas                            |  |        |   |   |   |   |    |  |    |    |  |            |    |  |  |  |  |         |    |  |  |    |
| Reunión de Seguimiento                         |  |        |   |   |   |   |    |  |    |    |  |            |    |  |  |  |  |         |    |  |  |    |
| Uso de herramientas                            |  |        |   |   |   |   |    |  | 1  | 2  |  |            |    |  |  |  |  |         |    |  |  |    |
| Generación de mapas                            |  |        |   |   |   |   |    |  |    |    |  |            |    |  |  |  |  |         |    |  |  |    |
| Publicar en DINEELab                           |  |        |   |   |   |   |    |  |    |    |  |            |    |  |  |  |  |         |    |  |  |    |
| Red de Atención de Usuarios                    |  |        |   |   |   |   |    |  |    |    |  |            |    |  |  |  |  |         |    |  |  |    |
| Encuesta de Satisfacción                       |  |        |   |   |   |   |    |  |    |    |  |            |    |  |  |  |  |         |    |  |  |    |
| Cierre de proyecto                             |  |        |   |   |   |   |    |  |    |    |  |            |    |  |  |  |  |         |    |  |  |    |

#### Introducción al Geopaquete Estatal V1.0 y ejemplos de usos

6 de Agosto de 2018

## Un Sistema de Información Geográfica (SIG) es:

- Es un conjunto de herramientas que integra y relaciona diversos componentes (usuarios, hardware, software, procesos)
- Permiten la organización, almacenamiento, manipulación, análisis y modelado de grandes cantidades de datos procedentes del mundo real que están vinculados a una referencia espacial
- Facilitan la incorporación de aspectos sociales-culturales, económicos y ambientales que conducen a la toma de decisiones de una manera más eficaz

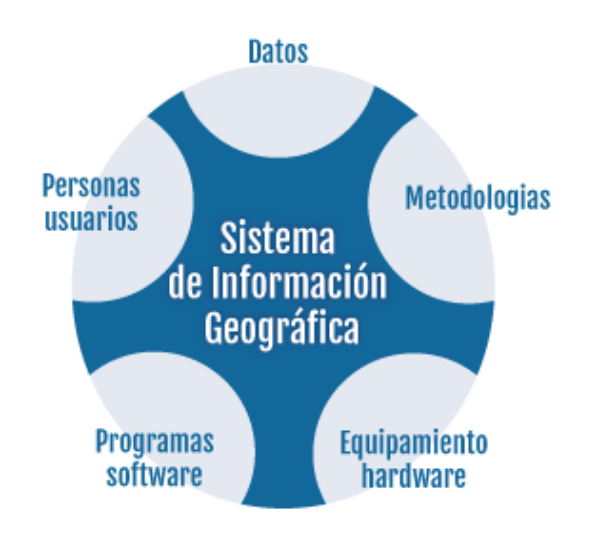

Red viaria Parcelas Topografía Uso del suelo

#### Tomado de

:http://mateo.pbworks.com/w/page/114444715/BASES%20DE%20DATOS%20Y %20SISTEMAS%20DE%20INFORMACI%C3%93N%20GEOGR%C3%81FICA

### ¿Qué es QGIS?

Es el sistema que se recomienda usar para el manejo del Geopaquete ya que es una referencia entre los usuarios del software SIG por ser de código libre y permite la visualización, edición y análisis de datos geográficos.

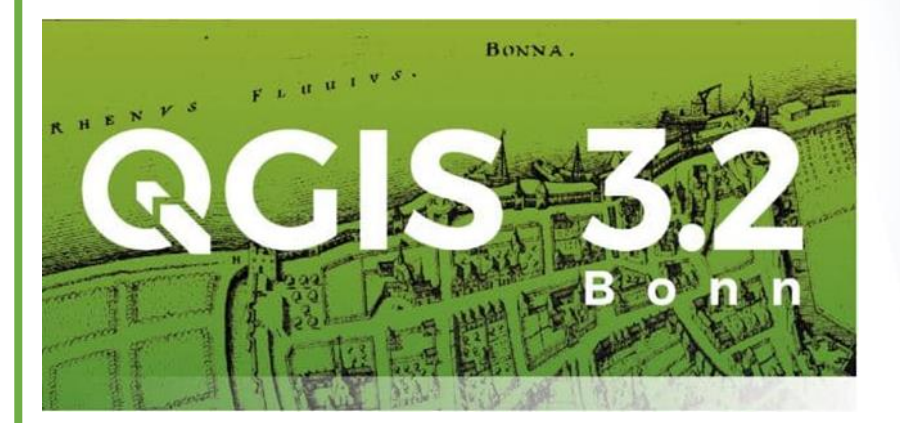

### ¿Qué es un Geopaquete?

- Formato de archivo universal de SOLite
- Permite compartir y transferir datos espaciales
- Almacena una gran cantidad de información en un solo archivo
- Mejora el almacenamiento de información espacial
- Las principales plataformas de SIG (Sistema de Información Geográfica) lo pueden leer

#### - - + - Este equipo > DATOS (D.) > X\_EntregaUNAM > Entregable\_14102016 : planea\_elce\_mediasuperior\_lc\_nivelogro1\_2015 planea\_elce\_mediasuperior\_lc\_nivelogro1\_2015... Colanea elce mediasuserior la nivelograf 2015. planea\_elce\_mediasuperior\_lc\_nivelogro1\_2015 Acceso rápid mea\_elce\_mediasuperior\_lc\_nivelogro1\_2015 planea\_elce\_mediasuperior\_Jc\_nivelogro1\_2015. Danea\_elce\_mediasuperior\_lc\_nivelogro1\_2015 planea\_elce\_mediasuperior\_lc\_nivelogro2\_2015 Escritorio planes\_elce\_mediasuperior\_lc\_nivelogro2\_2015... slanea elce mediasuperior lc nivelogro2 2015 planea\_elce\_mediasuperior\_lc\_nivelogro2\_2015 planea\_elce\_mediasuperior\_lc\_nivelogro2\_2015 I planea elce mediasuperior lc nivelogro2 2015... 4 Descargas nianea alca madiatunation lo nivalenno? 2015 nienea alce madianunation in niveloom? 2015. planea elce mediasuperior lc nivelogro2 2015 Documentos Diplanes\_elce\_mediasuperior\_lc\_nivelogro2\_2015 planea\_elce\_mediasuperior\_lc\_nivelogro3\_207 planes\_elce\_mediasuperior\_lc\_nivelogro3\_20 planes\_elce\_mediasuperior\_lc\_nivelogro3\_20 planes elce mediesuperior lo nivelopro3 2015 planea elce mediasuperior lo nivelopro3 2015. planes elca mediasuperior la nivelopro3 2015. planea elce mediasuperior lo nivelogro3 2015 Imégenes planea\_elce\_mediasuperior\_lc\_nivelogro3\_2015. planea alce mediasuperior Ic nivelogro3 2015. lanea\_elce\_mediasuperior\_lc\_nivelogro3\_2015 planea\_elce\_mediasa serior\_lc\_nivelogro4\_2015 planea\_elce\_mediasuperior\_lc\_nivelogro4\_2015. planea\_elce\_mediasuperior\_lc\_nivelogro4\_2015 planea\_elce\_mediasuperior\_lc\_nivelogro4\_2015 planea\_elce\_mediasuperior\_lc\_nivelogro4\_201 Simbologi planea elce mediacuperior lc nivelopro4 2015 planea elce mediasuperior lo nivelopro4 2015. planea elce mediasuperior lo nivelopro4 2015. planea elce mediasuperior (c nivelogro4 2015 SIN\_25 Diplanea\_elce\_mediasuperior\_lc\_nivelogro4\_2015 planea\_elce\_mediasuperior\_mat\_alumeval\_20 planea\_elce\_mediasuperior\_mat\_alumeval\_20 planea\_elce\_mediasuperior\_mat\_alumeval\_20 ZP planea elce mediasuperior mat alumeval 2015 planea elce mediasuperior mat alumeval 201... planes elce mediasuperior mat alumeval 201. planea elce mediasuperior mat alumeval 201 planea elce mediasuperior mat alumeval 201 planea elice mediasunerior mat alumeval 201. planea\_elce\_media perior\_mat\_alumeval\_2015 planea\_elce\_media a OneDrive planes\_elce\_mediasuperior\_mat\_nivelogro1\_20... planes\_elce\_mediasuperior\_mat\_nivelogro1\_20. planes\_elce\_mediasuperior\_mat\_nivelogro1\_20 planes\_elce\_mediasuperior\_mat\_nivelogro1\_2 Este equipo planea elce mediasuperior mat nivelogro1 20... planea alca mediasuperior mat nivelogro1 20... planea elce mediasuperior mat nivelogro1 20. planea alce mediasuperior mat nivelogro1 20 planea\_elce\_mediasuperior\_mat\_nivelogro1\_20 planea\_elce\_mediasuperior\_mat\_nivelogro2\_20 planea\_elce\_mediasuperior\_mat\_nivelogro2\_20 - Descargas Documen planea\_elce\_mediasuperior\_mat\_nivelogro2\_20... planea\_elce\_mediasuperior\_mat\_nivelogro2\_20. planea elce mediasuperior mat nivelogro2 20 planea\_elce\_mediasuperior\_mat\_nivelogro2\_20 planea elce mediasuperior mat nivelogro2 20. planea elce mediasuperior mat nivelogro2 20. planea elce medias uperior mat nivelegro2 20 planea elce media Escritorio planea\_elce\_mediasuperior\_mat\_nivelogro3\_20... planea elce medi superior mat nivelogro3 20 planea\_elce\_med perior mat nivelogro3 2 planea elce me sior mat nivelogro3. 📰 Imágenes planea\_elce\_mediasuperior\_mat\_nivelogro3\_20... planea\_elce\_mediasuperior\_mat\_nivelogro3\_20... planea\_elce\_mediasuperior\_mat\_nivelogro3\_20. planea\_elce\_mediasuperior\_mat\_nivelogro3\_20 Música planea\_elce\_mediasuperior\_mat\_nivelogro3\_20. planea\_elce\_mediasuperior\_mat\_nivelogro4\_20. mea\_elce\_mediasuperior\_mat\_nivelogro4\_20 planea\_elce\_medias Dijetos 3D planes\_elce\_mediasuperior\_mat\_nivelogro4\_20... planes\_elce\_mediasuperior\_mat\_nivelogro4\_20. lanes\_elce\_mediasuperior\_mat\_nivelogro4\_20 planea\_elce\_mediasuperior\_mat\_nivelogro4\_20 Videos planea elce mediasuperior mat nivelogro4 20... planea elce mediasuperior mat nivelogro4 20... planes elce mediasuperior mat nivelogro4 20. planea elce primaria bienestar tipo1 2015.cp L Disce local (C planea\_elce\_primaria\_bienestar\_tipo1\_2015.db planea\_elce\_primaria\_bienestar\_tipo1\_201 planea\_elce\_primaria\_bianestar\_tipo1\_20 planes\_elce\_primaria\_bienestar\_tipo1\_2015. planea\_elce\_primaria\_bienestar\_tipo1\_2015.sbx planea\_elce\_primaria\_bienestar\_tipo1\_2015.shp planea\_elce\_primaria\_bienestar\_tipo1\_2015.sh planea\_elce\_primaria\_bienestar\_tipo1\_2015.slc \_ DATOS (D.) planea\_elce\_primaria\_bienestar\_tipo1\_2015 planea\_elce\_primaria\_bienestar\_tipo2\_2015 planea elce primaria bienestar tipo2 2015.cp planea\_elce\_primaria\_bienestar\_tipo2\_2015.dbf planea\_elce\_primaria\_bienestar\_tipo2\_2015 Red Red planea\_elce\_primaria\_bienestar\_tipo2\_2015.sbi slanea\_elce\_primaria\_bienestar\_tipo2\_2015.sb planea\_elce\_primaria\_bienestar\_tipo2\_2015.sh planea elce primaria bienestar tipo2 2015 sh planea elce primaria hienestar tino? 2015.dd Dislanea elce primaria hienestar tipo? 2015 planea elce primaria bienestar tipo3 2015.com planea\_elce\_primaria\_bienestar\_tipo3\_2015.db planea\_elce\_primaria\_bienestar\_tipo3\_2015 planea\_elce\_primaria\_bienestar\_tipo3\_2015 planea\_elce\_primaria\_bienestar\_tipo3\_2015.s planes elce primaria bienestar tipo3 2015.sb planes elce primaria bienestar tipo3 2015.sh planea elce primaria bienestar tipo3 2015.sh planes elce primaria bienestar tipo3 2015.slo planes elce primeria bienester tino3 2015 planes alon primaria highertar tinod 2015 cm planes aire primaria hieranter tinod 2015 dbd planes aire primaria hienestar finod 2015 anea\_elce\_primaria\_bienestar\_tipo4\_2015 lanea\_elce\_primaria\_bienestar\_tipo4\_2015 planes\_elce\_primaria\_bienestar\_tipo4\_2015.shp lanea\_elce\_primaria\_bienestar\_tipo4\_2015 planea efce primaria bienestar tipo4.2015.sh planea elce primaria bienestar tipo4 2015.4ld Diplanea elce primaria bienestar tipo4 2015 planea alce primaria ic alumeval 2015.cpg planea elce primaria lo alumeval 2015.dbf planea\_alce\_primaria\_lc\_alumeval\_2015 lanea\_elce\_primaria\_lc\_alumeval\_2019 planea\_elce\_primaria\_lc\_alumeval\_2015.sb planea\_elce\_primaria\_lc\_alumeval\_2015.sbx planea\_elce\_primaria\_lc\_alumeval\_2015.shp planea\_elce\_primaria\_lc\_alumeval\_2015.sh planea\_elce\_primaria\_lc\_alumeval\_2015.sld planea elce primaria lo alumeval 2015 planea elce primaria lo nivelogro1 2015.cpg planea elce primaria (c nivelogro1 2015.dbf planea elce primaria ic nivelopro1 2015 anea\_elce\_primaria\_lc\_nivelogro1\_2015 planea\_elce\_primaria\_lc\_nivelogro1\_2015.sb slanea\_elce\_primaria\_lc\_nivelogro1\_2015.sl planes\_elce\_primaria\_lc\_nivelogro1\_2015.sh planea\_elce\_primaria\_lc\_nivelogro1\_2015.sh planea\_elce\_primaria\_lc\_nivelogro1\_2015.sld d<sup>1</sup> planea\_elce\_primaria\_lc\_nivelogro1\_2015 planea\_elce\_primaria\_lc\_nivelogro2\_2015.cpg lanea\_elce\_primaria\_lc\_nivelogro2\_2015.db planea elce primaria (c nivelogra? 2015 mes\_elce\_primaria\_lc\_nivelogro2\_2015 planea\_elce\_primaria\_lc\_nivelogro2\_2015.sb slanea\_elce\_primaria\_lc\_nivelogro2\_2015.st planea\_alce\_primaria\_lc\_nivelogro2\_2015.sh planea\_elce\_primaria\_lc\_nivelogro2\_2015 planea\_elce\_primaria\_lc\_nivelogro2\_2015.slo I planea elce primaria lo nivelogro2 2015 planea alce primaria Ic nivelogro3 2015.cpg planea elce primaria (c. nivelogro3 2015.dbf planea elce primaria lc nivelogro3 2015 anea\_elce\_primaria\_lc\_nivelogro3\_2015 planea\_elce\_primaria\_lc\_nivelogro3\_2015.sb lanea\_elce\_primaria\_lc\_nivelogro3\_2015.s planea\_elce\_primaria\_lc\_nivelogro3\_2015.shp planea\_elce\_primaria\_lc\_nivelogro3\_2015.sld planea\_elce\_primaria\_lc\_nivelogro4\_2015.cpg planea\_elce\_primaria\_lc\_nivelogro3\_2015.sh planea\_elce\_primaria\_lc\_nivelogro3\_2015 planea\_elce\_primaria\_lc\_nivelogro4\_2015.dbf planea\_elce\_primaria\_lc\_nivelogro4\_2015.sbx stanea elce primaria lo nivelorma 3015 ilanea\_elce\_primaria\_lc\_nivelogro4\_2015 planea\_elce\_primaria\_lc\_nivelogro4\_2015.sbr planea elce primaria Ic nivelogro4 2015.shp planea elce primaria lo nivelogro4 2015.sho

#### Antes (formato shape)

#### Ahora (formato Geopaquete)

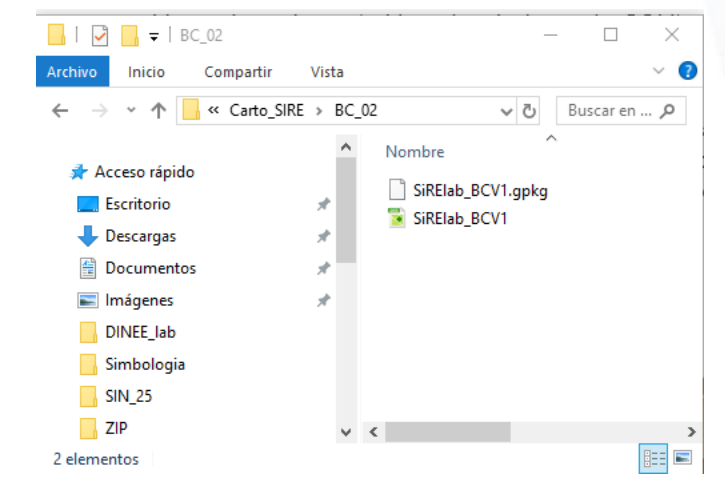

## Paquete de información local (Geopaquete)

#### ¿Cómo funciona?

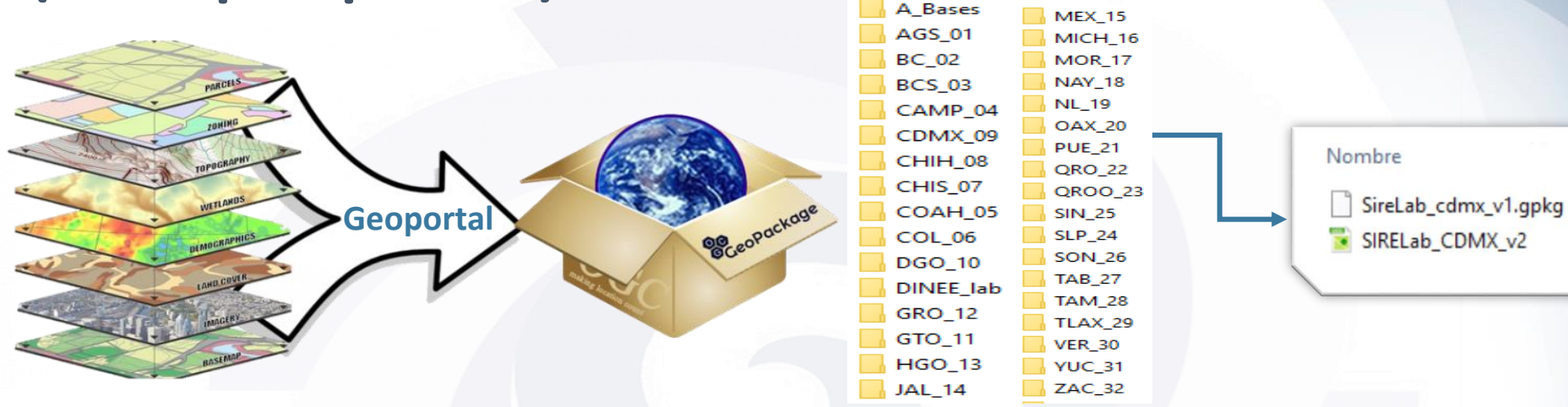

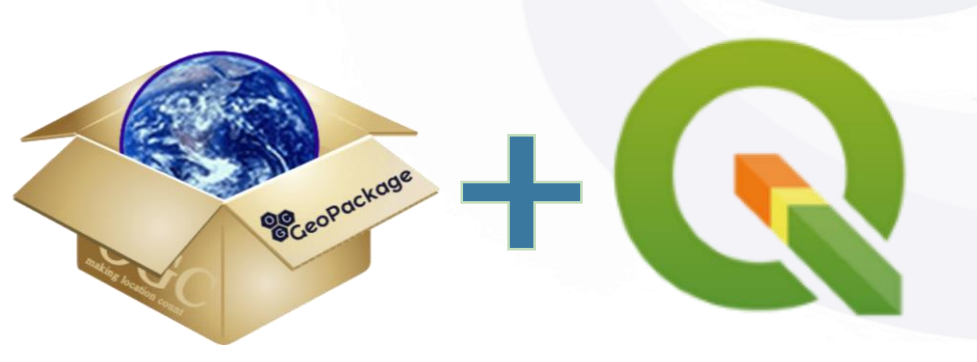

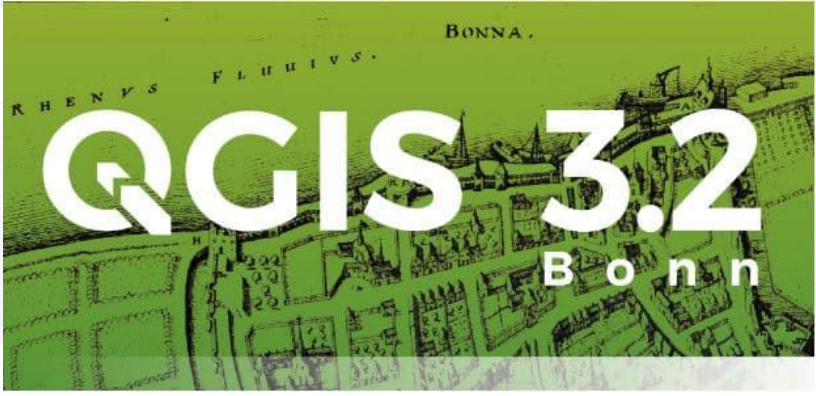

#### Estructura y Descarga del Geopaquete

# ¿Dónde se descarga?

- En el espacio de interacción se ha diseñado un apartado para el proyecto DINEELab.
- Para descargar el geopaquete estatal únicamente se elige liga de acceso que corresponda al estado de interés.
- Se puede utilizar cualquier navegador de internet para copiar la liga y que se inicie la descarga

http://dineelab.websire.inee.edu.mx/geopaquetes/AGSv1.zip http://dineelab.websire.inee.edu.mx/geopaquetes/BCv1.zip http://dineelab.websire.inee.edu.mx/geopaquetes/BCSv1.zip http://dineelab.websire.inee.edu.mx/geopaquetes/CAMPv1.zip http://dineelab.websire.inee.edu.mx/geopaquetes/CDMXv1.zip http://dineelab.websire.inee.edu.mx/geopaquetes/CHIHv1.zip http://dineelab.websire.inee.edu.mx/geopaquetes/CHISv1.zip http://dineelab.websire.inee.edu.mx/geopaquetes/COAHv1.zip http://dineelab.websire.inee.edu.mx/geopaquetes/COLv1.zip http://dineelab.websire.inee.edu.mx/geopaquetes/DGOv1.zip http://dineelab.websire.inee.edu.mx/geopaquetes/GROv1.zip http://dineelab.websire.inee.edu.mx/geopaquetes/GTOv1.zip http://dineelab.websire.inee.edu.mx/geopaquetes/HGOv1.zip http://dineelab.websire.inee.edu.mx/geopaquetes/JALv1.zip http://dineelab.websire.inee.edu.mx/geopaquetes/MEXv1.zip http://dineelab.websire.inee.edu.mx/geopaquetes/MICHv1.zip

http://dineelab.websire.inee.edu.mx/geopaquetes/MORv1.zip http://dineelab.websire.inee.edu.mx/geopaquetes/NAYv1.zip http://dineelab.websire.inee.edu.mx/geopaquetes/NLv1.zip http://dineelab.websire.inee.edu.mx/geopaquetes/OAXv1.zip http://dineelab.websire.inee.edu.mx/geopaquetes/PUEv1.zip http://dineelab.websire.inee.edu.mx/geopaquetes/QROOv1.zip http://dineelab.websire.inee.edu.mx/geopaquetes/QROv1.zip http://dineelab.websire.inee.edu.mx/geopaquetes/SINv1.zip http://dineelab.websire.inee.edu.mx/geopaquetes/SONv1.zip http://dineelab.websire.inee.edu.mx/geopaquetes/SLPv1.zip http://dineelab.websire.inee.edu.mx/geopaquetes/TABv1.zip http://dineelab.websire.inee.edu.mx/geopaquetes/TAMv1.zip http://dineelab.websire.inee.edu.mx/geopaquetes/TLAXv1.zip http://dineelab.websire.inee.edu.mx/geopaquetes/VERv1.zip http://dineelab.websire.inee.edu.mx/geopaquetes/YUCv1.zip http://dineelab.websire.inee.edu.mx/geopaquetes/ZACv1.zip

### Contenido del Geopaquete

- Se descarga un archivo en formato ZIP que se tiene que descomprimir
- La carpeta contiene:
  - 1. El geopaquete
  - 2. El proyecto ejecutable en QGIS
  - 3. Carpeta con los metadatos y directorios de variables de las capas

¿Qué

contiene?

| .inee.local > nas01 > UIFCE > DGSIRE > SIRE | > Shared > Carto_SIRE > YUC_31 |                     |           |  |  |  |  |  |  |  |  |
|---------------------------------------------|--------------------------------|---------------------|-----------|--|--|--|--|--|--|--|--|
| Nombre                                      | Fecha de modifica              | Тіро                | Tamaño    |  |  |  |  |  |  |  |  |
| 1 Metadatos                                 | 30/07/2018 07:05               | Carpeta de archivos |           |  |  |  |  |  |  |  |  |
| SireLab_yuc_v1.gpkg 2                       | 30/07/2018 01:21               | Archivo GPKG        | 36,496 KB |  |  |  |  |  |  |  |  |
| SIRELab_YUCv1                               | 30/07/2018 01:21               | QGIS Project        | 205 KB    |  |  |  |  |  |  |  |  |

 Para poder abrir el proyecto estatal es necesario crear una carpeta en el explorador de Windows, que se encuentre directamente en la raíz D:\ o C:\ según sea el caso. La estructura tiene que quedar de la siguiente manera:

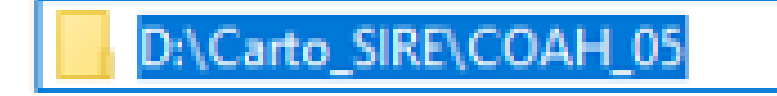

#### Visualizar el Geopaquete estatal

¿Cómo abrir el proyecto?

Para abrir el geopaquete estatal

- 1. Seleccionar el ejecutable de QGIS.
- 2. Dar doble clic al archivo.
- 3. Se abre la ventana de QGIS

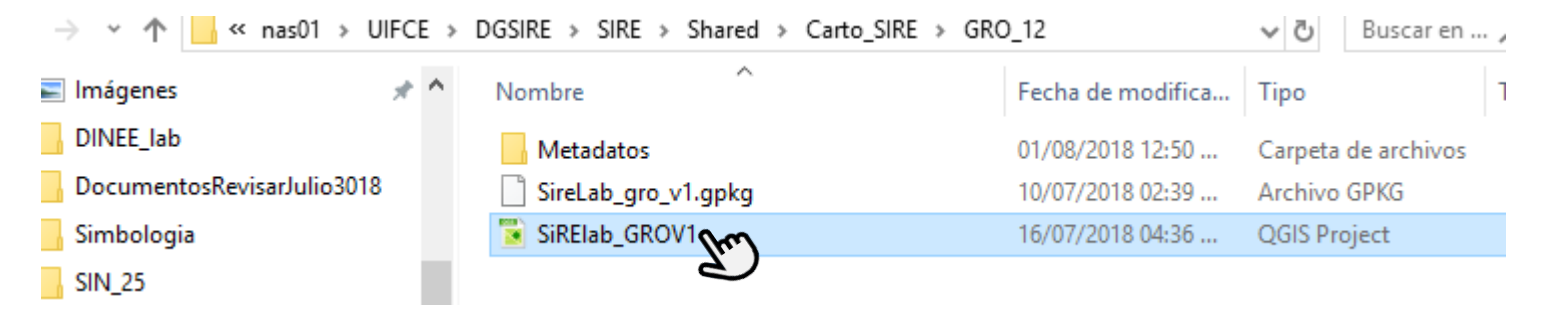

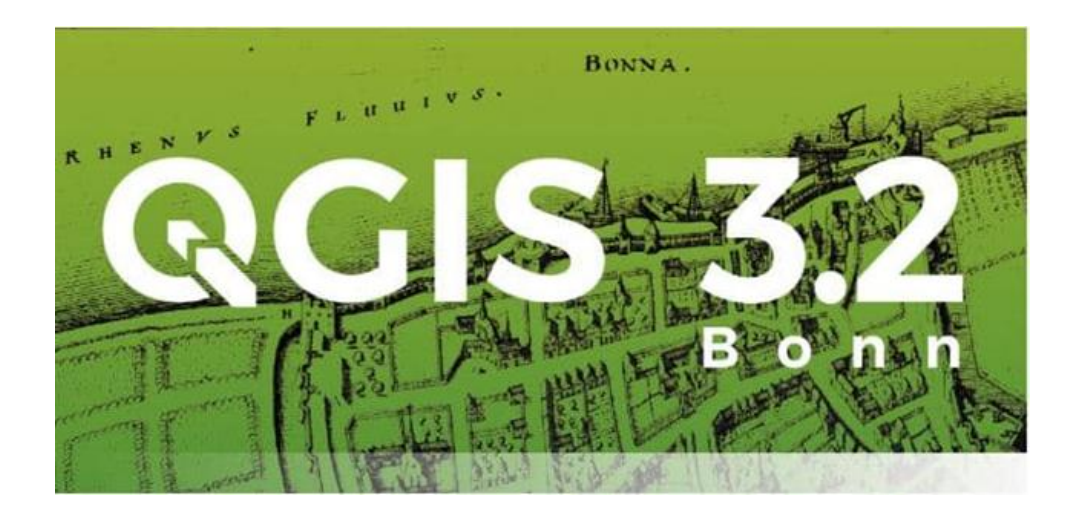

#### Contenido

¿Qué contiene?

|   |              |              |             | 🔇 *SIRELab_CDMX_v2 - QGIS                                                                                                    |
|---|--------------|--------------|-------------|----------------------------------------------------------------------------------------------------|
|   |              |              |             | Project Edit View Layer Settings Plugins Vector Raster Database Web Processing Help                                                                                                    |
|   |              |              |             | 🗈 🚍 🖶 🔃 🔯 🖉 🏶 🖉 🗩 💭 🗩 🗩 🗩                                                                                                    |
| 1 | $\checkmark$ | றி           | Esc         | uelas y planteles de educación obligatoria                                                                                                    |
|   | >            |              | °           | Escuelas de preescolar 2016-2017                                                                                                    |
|   | >            |              | °           | Escuelas primarias 2016-2017                                                                                                    |
|   | >            |              | ° °         |                                                                                                    |
|   | >            | $\checkmark$ | °           | Planteles de educacion media superior 2016-2017                                                                                                    |
| ~ |              | றி           | Res         | sultados de las evaluaciones                                                                                                    |
|   | >            |              | °           | Alumnos de primaria por nivel de logro en lenguaje y comunicación                                                                                                    |
|   | >            |              | °           | Alumnos de primaria por nivel de logro en matemáticas                                                                                                    |
|   |              | _            |             |                                                                                                    |
|   | >            |              | °           | Recursos familiares asociados al bienestar de los alumnos de primaria                                                                                                    |
|   | >            |              | 0<br>0<br>0 | Recursos familiares asociados al bienestar de los alumnos de primaria<br>Alumnos de secundaria por nivel de logro en lenguaje y comunicación                                                            |
|   | ><br>><br>>  |              |             | Recursos familiares asociados al bienestar de los alumnos de primaria<br>Alumnos de secundaria por nivel de logro en lenguaje y comunicación<br>Alumnos de secundaria por nivel de logro en matemáticas |

> 🗌 🙏 Alumnos de media superior por nivel de logro en lenguaje y comunicación

- > 🗌 🔅 Alumnos de secundaria por nivel de logro en matemáticas
- Panorama educativo de la población indígena I , Ē
  - Diación total >
  - Doblación indígena >
  - Doblación no indígena >
  - 🗇 Población hablante de lengua indígena >
  - > 🔄 🍈 Población autoadscrita indígena
  - Población autoadscrita afrodescendiente >
- D
   D
   D
   D
   D
   D
   D
   D
   D
   D
   D
   D
   D
   D
   D
   D
   D
   D
   D
   D
   D
   D
   D
   D
   D
   D
   D
   D
   D
   D
   D
   D
   D
   D
   D
   D
   D
   D
   D
   D
   D
   D
   D
   D
   D
   D
   D
   D
   D
   D
   D
   D
   D
   D
   D
   D
   D
   D
   D
   D
   D
   D
   D
   D
   D
   D
   D
   D
   D
   D
   D
   D
   D
   D
   D
   D
   D
   D
   D
   D
   D
   D
   D
   D
   D
   D
   D
   D
   D
   D
   D
   D
   D
   D
   D
   D
   D
   D
   D
   D
   D
   D
   D
   D
   D
   D
   D
   D
   D
   D
   D
   D
   D
   D
   D
   D
   D
   D
   D
   D
   D
   D
   D
   D
   D
   D
   D
   D
   D
   D
   D
   D
   D
   D
   D
   D
  - 🔽 阿 Municipal 2010 >
- > D D Rezago social
- Marginación
  - > 🗌 📩 Localidades urbanas 2010
  - > C C Localidades semiurbanas 2010
  - Localidades rurales 2010 >
  - AGEB marginación 2010 >
  - Municipios 2015 >
- Unidades económicas
- 🔲 🏥 Unidades territoriales

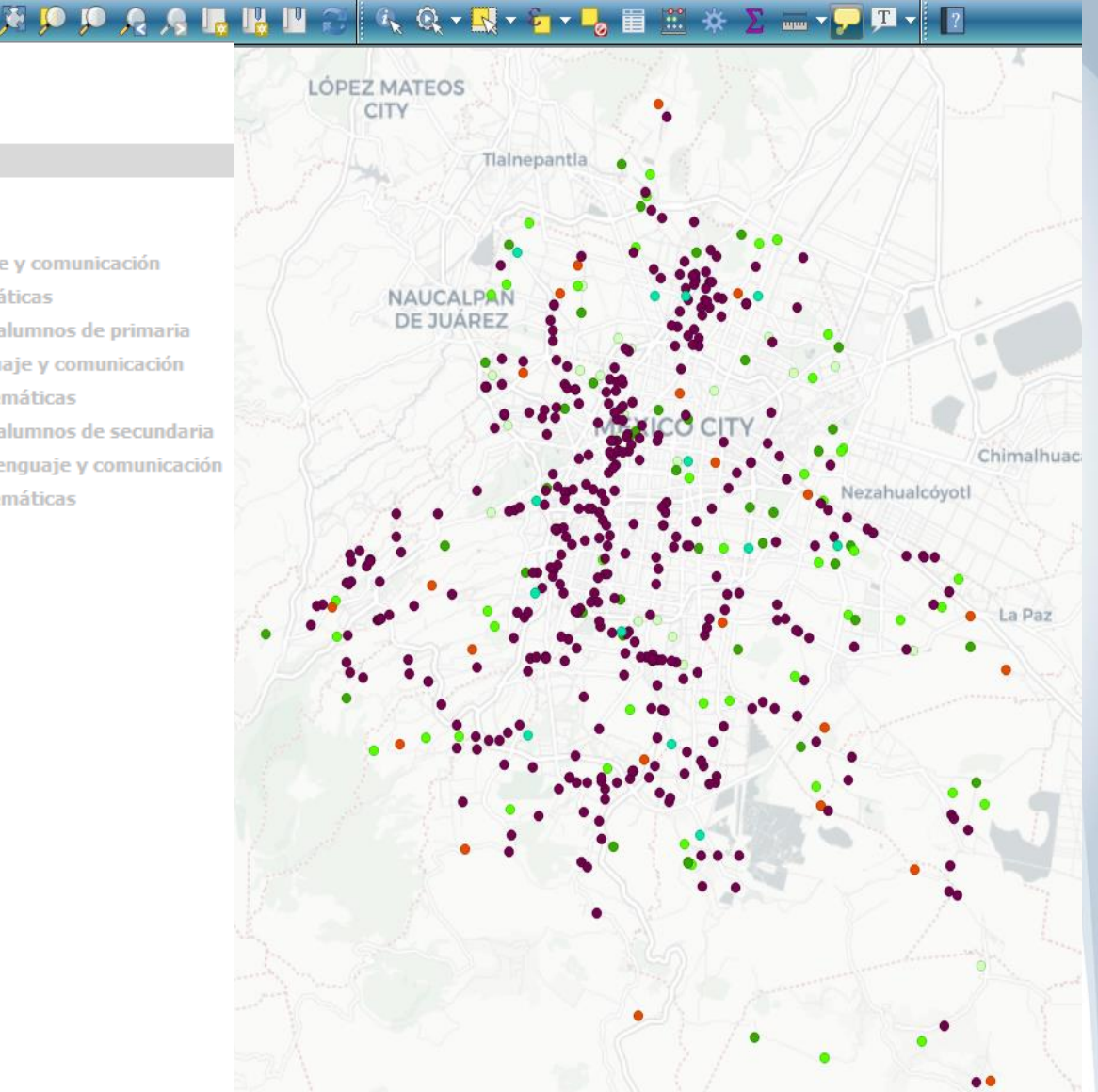

## Usos de la información (tablas, filtros, mapas)

#### ¿Cómo funciona?

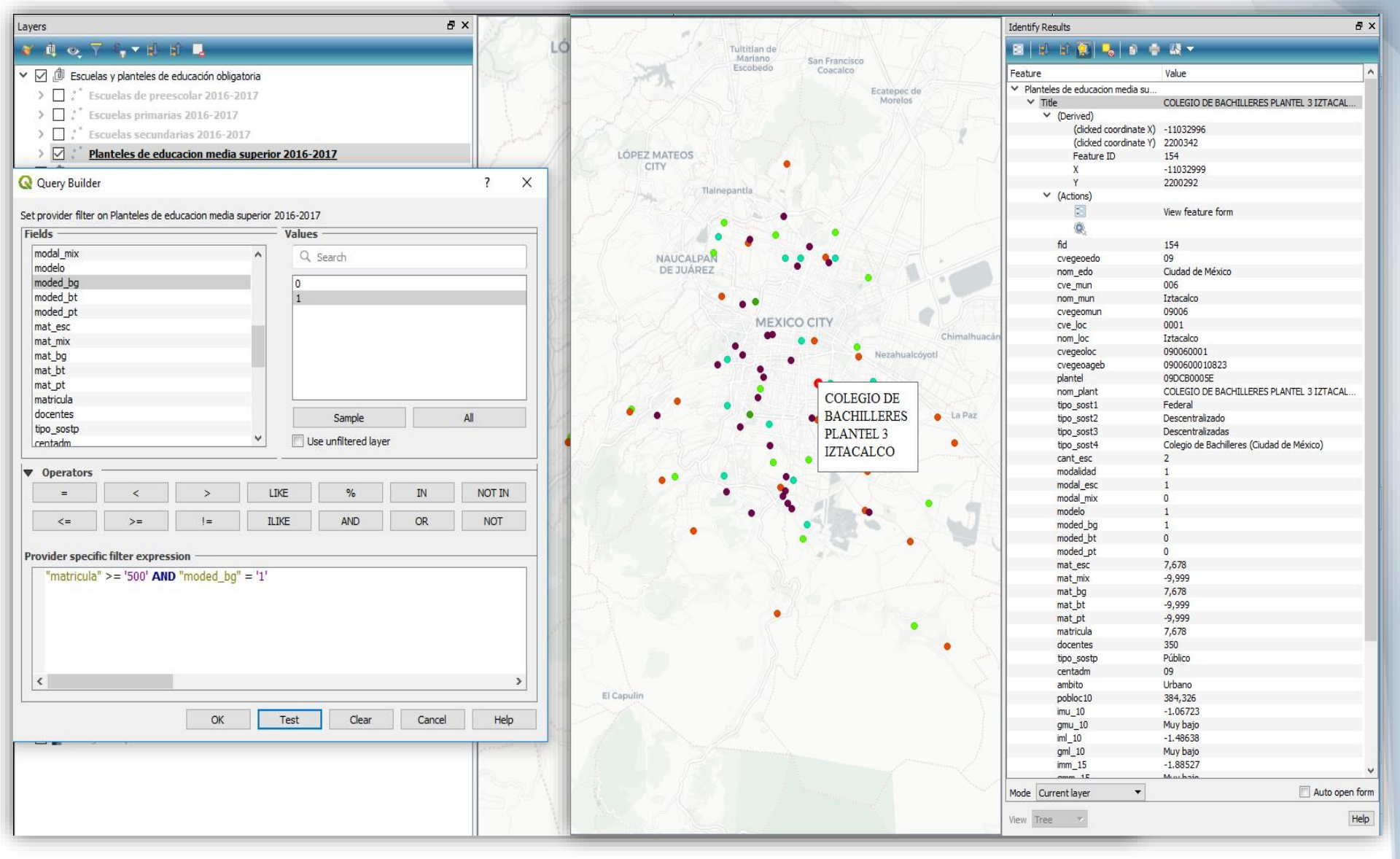

## Compartir los resultados (mapas web, reportes, etc.)

#### ¿Cómo funciona?

🗁 > Cursos > DGSIRE > Espacio de Interacción SIRE > Prueba mapa > Mapa

Мара

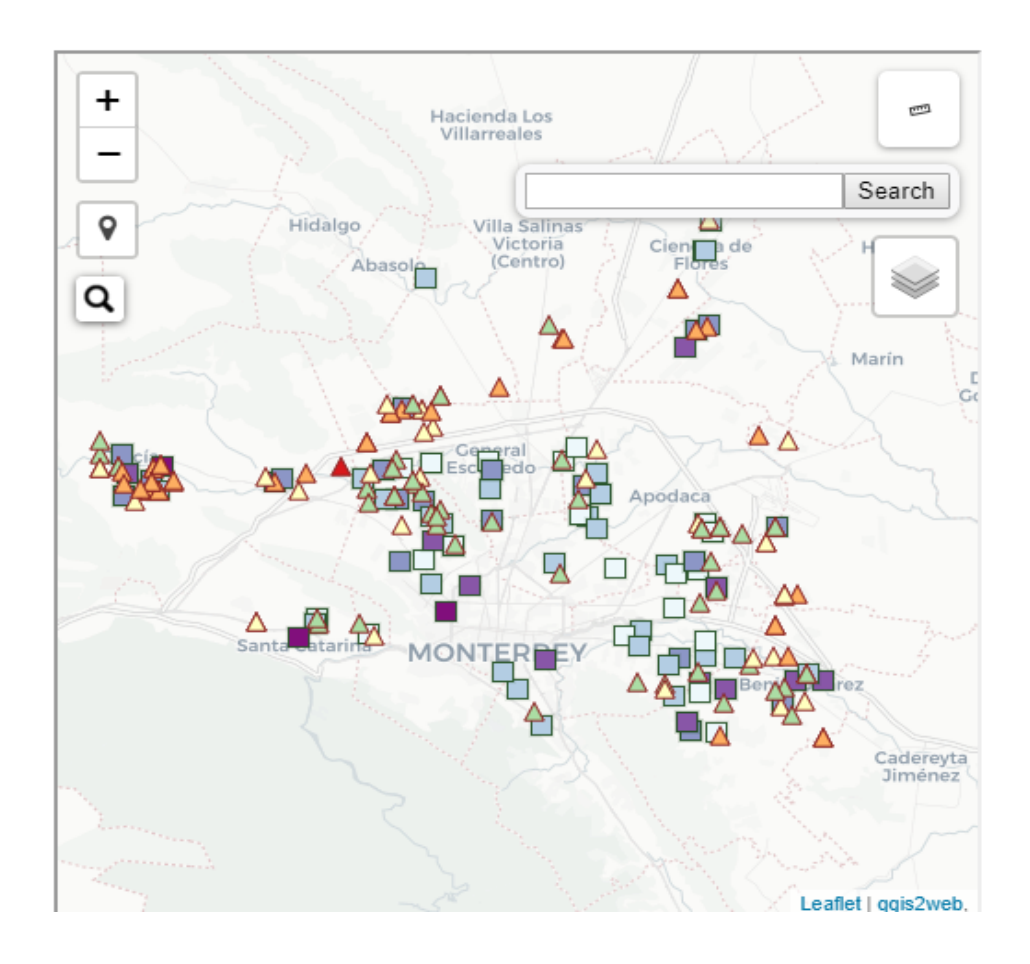

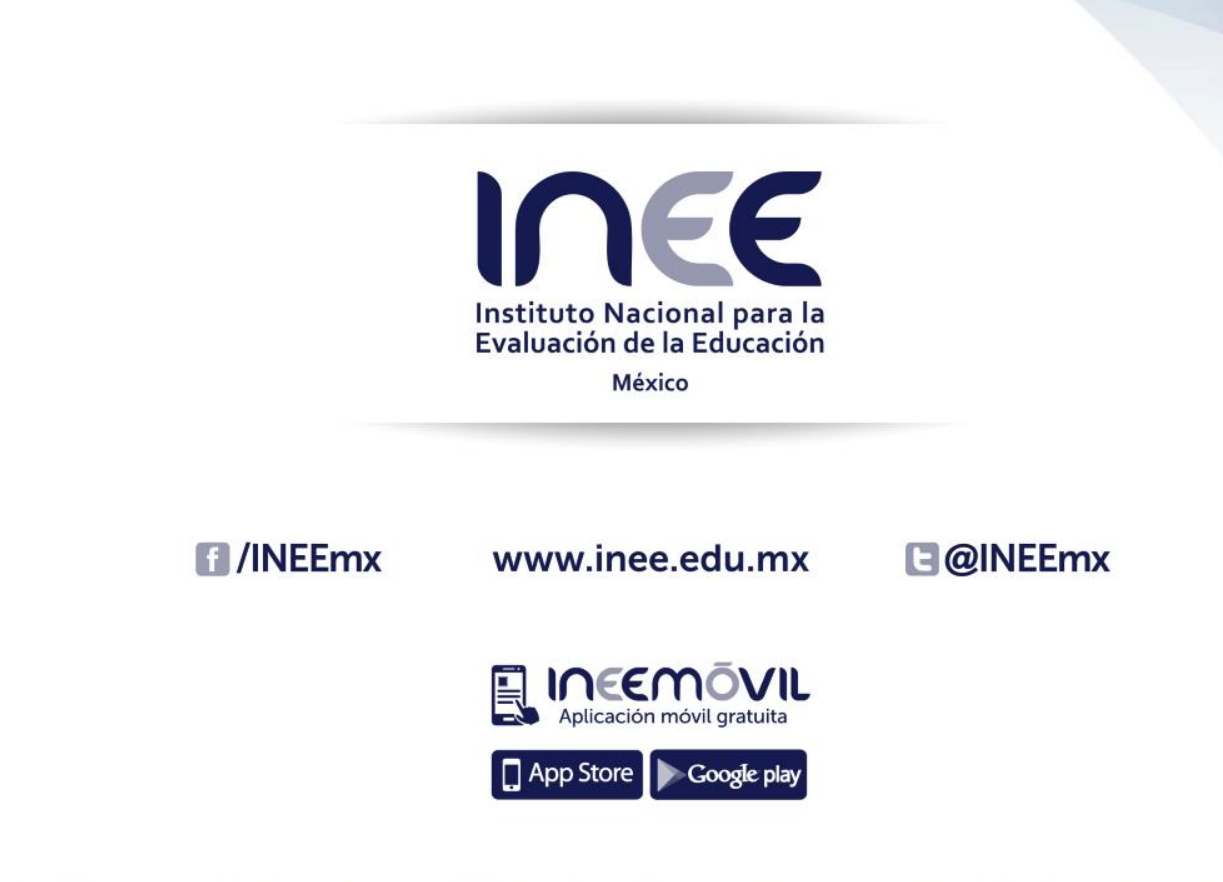

Av. Barranca del Muerto no. 341, Colonia San José Insurgentes, Del. Benito Juárez, C.P. 03900, Ciudad de México, Tel. 5482 0900